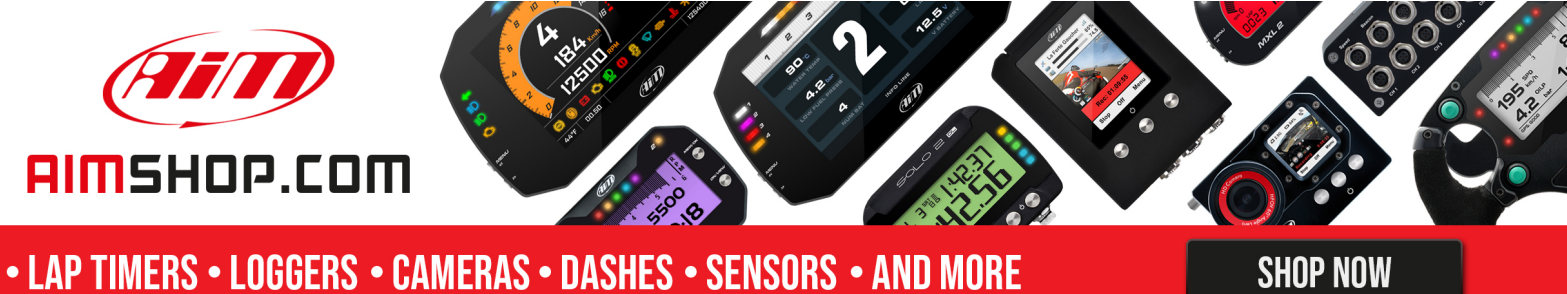

SHOP NOW

## FAQ

Frequently asked questions

Odometers management with RS3

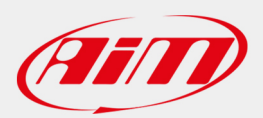

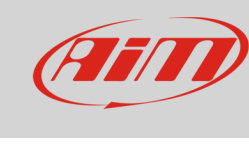

Race Studio 3

## **Odometers management with RS3**

## Question:

How can I manage the system odometers using RS3?

## Answer:

- Run RS3
- connect your device to a PC
- enter "Configurations" page and click the name of your device in "Connected Devices" section
- the related page shows up: by default it shows "Live Measures" layer
- click "Odometers": a table appears: it shows a System odometer and four User odometers

| 🜁 RaceStudio3 3.16.00 |                       |                                    |                              |               |         |
|-----------------------|-----------------------|------------------------------------|------------------------------|---------------|---------|
| * 🚣 🏍 🏘 🔂 🖽 🚔 🖨       |                       |                                    |                              |               | 🤶 😤 🐠   |
|                       |                       |                                    | MXL2 ID 4301285              |               |         |
| All Configurations    | Live Measures Downloa | d WiFi and Properties Settings Tra | acks Odometers Logo Firmware |               |         |
|                       | Receive               |                                    |                              |               |         |
| Devices (3)           |                       |                                    |                              |               |         |
| bennes (0)            |                       | Name                               |                              | Distance (km) | 🔯 reset |
| Manual Collections 🔯  |                       | System                             | 22:11                        | 2090          |         |
|                       |                       | Usr 1                              | 04:58                        | 828           | reset   |
|                       |                       | Usr 2                              | 04:38                        | 755           | reset   |
|                       |                       | Usr 3                              | 04:45                        | 780           | reset   |
|                       |                       | Usr 4                              | 04:51                        | 801           | reset   |
|                       |                       |                                    |                              |               |         |
|                       |                       |                                    |                              |               |         |
|                       |                       |                                    |                              |               |         |
|                       |                       |                                    |                              |               |         |
|                       |                       |                                    |                              |               |         |
|                       |                       |                                    |                              |               |         |
|                       |                       |                                    |                              |               |         |
|                       |                       |                                    |                              |               |         |
|                       |                       |                                    |                              |               |         |
|                       |                       |                                    |                              |               |         |
|                       |                       |                                    |                              |               |         |
|                       |                       |                                    |                              |               |         |
|                       |                       |                                    |                              |               |         |
|                       |                       |                                    |                              |               |         |
| Connected Devices     |                       |                                    |                              |               |         |
| 🛆 MXL2 ID 4301285     |                       |                                    |                              |               |         |
|                       |                       |                                    |                              |               |         |
|                       |                       |                                    |                              |               |         |
|                       |                       |                                    |                              |               |         |
|                       |                       |                                    |                              |               |         |
|                       |                       |                                    |                              |               |         |
|                       |                       |                                    |                              |               |         |
|                       |                       |                                    |                              |               |         |
|                       |                       |                                    |                              |               |         |
| Trash                 |                       |                                    |                              |               |         |
|                       |                       |                                    |                              |               |         |

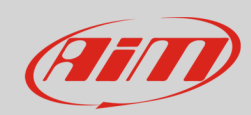

|                        |                                   |                                                                                                    |                                                                                                    |                                                                                                    | - • ×                                                                                                    |
|------------------------|-----------------------------------|----------------------------------------------------------------------------------------------------|----------------------------------------------------------------------------------------------------|----------------------------------------------------------------------------------------------------|----------------------------------------------------------------------------------------------------|
|                        |                                   |                                                                                                    |                                                                                                    | ((:-                                                                                                    | 😤 🐠                                                                                                    |
|                        |                                   | MXL2 ID 4301285                                                                                                    |                                                                                                    |                                                                                                    |                                                                                                    |
| Live Measures Download | WiFi and Properties Settings      | Tracks Odometers Logo Firmware                                                                                                    |                                                                                                    |                                                                                                    |                                                                                                    |
| Receive                |                                   |                                                                                                    |                                                                                                    |                                                                                                    |                                                                                                    |
|                        | Name                              | Timer (hh:mm)                                                                                                    | Distance (km)                                                                                                    | O reset                                                                                                    |                                                                                                    |
|                        | System                            | 22:11                                                                                                    | 2090                                                                                                    |                                                                                                    |                                                                                                    |
|                        | Usr 1                             | 04:58                                                                                                    | 828                                                                                                    | reset                                                                                                    |                                                                                                    |
|                        | ✓ Usr 2                           | 04:38                                                                                                    | 755                                                                                                    | reset                                                                                                    |                                                                                                    |
|                        | Usr 3                             | 04:45                                                                                                    | 780                                                                                                    | reset                                                                                                    |                                                                                                    |
|                        | Usr 4                             | 04:51                                                                                                    | 801                                                                                                    | reset                                                                                                    |                                                                                                    |
|                        |                                   |                                                                                                    |                                                                                                    |                                                                                                    |                                                                                                    |
|                        |                                   |                                                                                                    |                                                                                                    |                                                                                                    |                                                                                                    |
|                        |                                   |                                                                                                    |                                                                                                    |                                                                                                    |                                                                                                    |
|                        |                                   |                                                                                                    |                                                                                                    |                                                                                                    |                                                                                                    |
|                        | Live Measures Download<br>Receive | Live Measures Download WiFi and Properties Settings<br>Receive     Image: System     Image: System     Image: Syste | MXL2 ID 4301285   Lve Measures Download WFi and Properties Settings Tracks Odometers Logo Firmware   Receive Immediate Immediate Immediate Immediate Immediate   V Name Immediate Immediate Immediate Immediate Immediate   V System 22:11 Od:58 V Usr 1 Od:58 V Usr 2 Od:38 V Usr 3 Od:45 V Usr 4 Od:51 V | MXL2 ID 4301285   Live Measures Download WIFi and Properties Settings Tracks Odometers Logo Firmware   Receive V Name Timer (hhmm) Distance (km)   V System 22:11 2090   V System 22:11 2090   V Usr 1 04:58 828   V Usr 2 04:38 755   V Usr 3 04:45 780   V Usr 4 04:51 801 | MXL2 ID 4301285     Lve Measures   Download   W/Fi and Properties   Settings   Tracks   Odometers   Logo   Firmware     Receive   Image: Construction of the set of the set of the |

Odometers work this way:

- "System": cannot be disabled nor reset or renamed; you can modify measure unit (miles or metres) and decimal places clicking on the setting icon on the right of "Distance" column;
- "User": can be disabled; you can modify measure unit (miles or meters) and decimal places clicking on the setting icon on the right of "Distance" column; user odometer can be renamed

In the following table user odometers name and decimal places have been modified.

| 🐵 RaceStudio3 3.16.00 |                        |                            |                                   |               |       |   | • X |
|-----------------------|------------------------|----------------------------|-----------------------------------|---------------|-------|---|-----|
| * 🚣 🏍 🏘 🔂 🖽 🚔 🖨       |                        |                            |                                   |               | ((:•  | ~ | an  |
|                       |                        |                            | MXL2 ID 4301285                   |               |       |   |     |
| 2 All Configurations  | Live Measures Download | WiFi and Properties Settin | gs Tracks Odometers Logo Firmware |               |       |   |     |
|                       | Receive                |                            |                                   |               |       |   |     |
| Devices (3)           |                        | Name                       | Timer (hh:mm)                     | Distance (km) | reset |   |     |
| Manual Collections    |                        | System                     | 22:11                             | 2090,1        |       |   |     |
|                       |                        | John                       | 04:58                             | 828,1         | reset |   |     |
|                       |                        | ✓ Paul                     | 04:38                             | 755,2         | reset |   |     |
|                       |                        | Charles                    | 04:45                             | 780,0         | reset |   |     |
|                       | l                      | Francis                    | 04:51                             | 801,1         | reset |   |     |
|                       |                        |                            |                                   |               |       |   |     |
| Connected Devices     |                        |                            |                                   |               |       |   |     |
| 🗅 MXL2 ID 4301285     |                        |                            |                                   |               |       |   |     |
|                       |                        |                            |                                   |               |       |   |     |
|                       |                        |                            |                                   |               |       |   |     |
| C Trash               |                        |                            |                                   |               |       |   |     |
|                       |                        |                            |                                   |               |       |   |     |